## Jess Sullivan 6.23.18

## How to efficiently generate convex hull polygons and centroids from KML data

Centroids and Convex hull (the "most outside") polygons are standard ways to start deriving info from point data. For bird data, the polygon represents a territory and a centroid represents either the center of the territory (using convex hull) or a frequency-weighted mean (average X,Y). I will cover generating a polygon centroid- there is a batch function in QGIS that can be set up the same way.

I am using QGIS 2.18 for this- version 3 (early adopter) is still a bit unstable.

| ) File    | Directory       | Database               | Protocol        |       |
|-----------|-----------------|------------------------|-----------------|-------|
| Encoding  | System          |                        |                 |       |
|           |                 |                        |                 |       |
| Datacat / | TestOIC//MI Dai | at Data/Eull 6 20 19 T | Cont CI C kml E | lowen |

Open your KML data, organized in KML folders. When prompted, "select all" to create a new layer for each folder of points in QGIS.

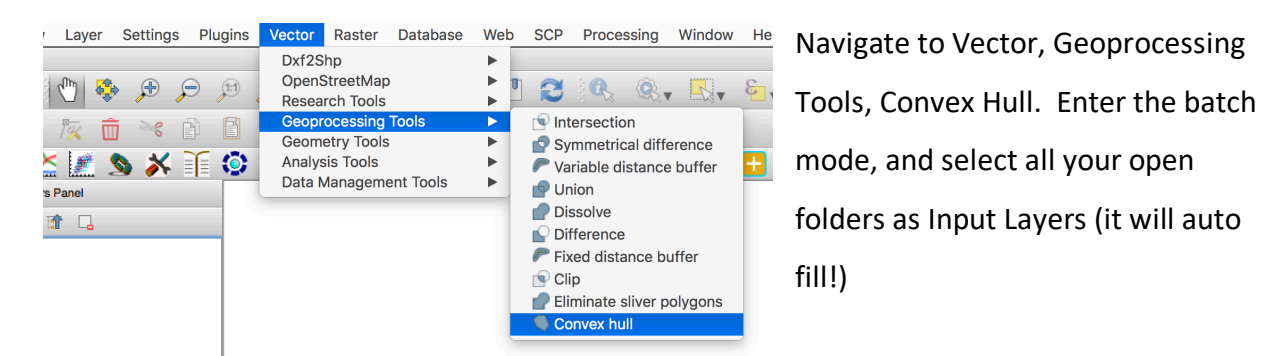

In the Convex hull field, save a path to a new folder as a SHP (shapefile). You will be prompted to autofill names- set this to "Input Layer" as a parameter value.

| •           |   | Parameters Log                                             |
|-------------|---|------------------------------------------------------------|
| Input layer |   | sld (optional, only used if creating convex hulls by class |
|             |   | Select from open layers<br>Select from filesystem          |
|             | ] |                                                            |

Avoid leaving "Untitled" as a name constant- using 1,2,3 or a,b,c is cleaner in the long run  $\textcircled$ . NOTE: There may not be any duplicate folder names for any of these Batch operations!

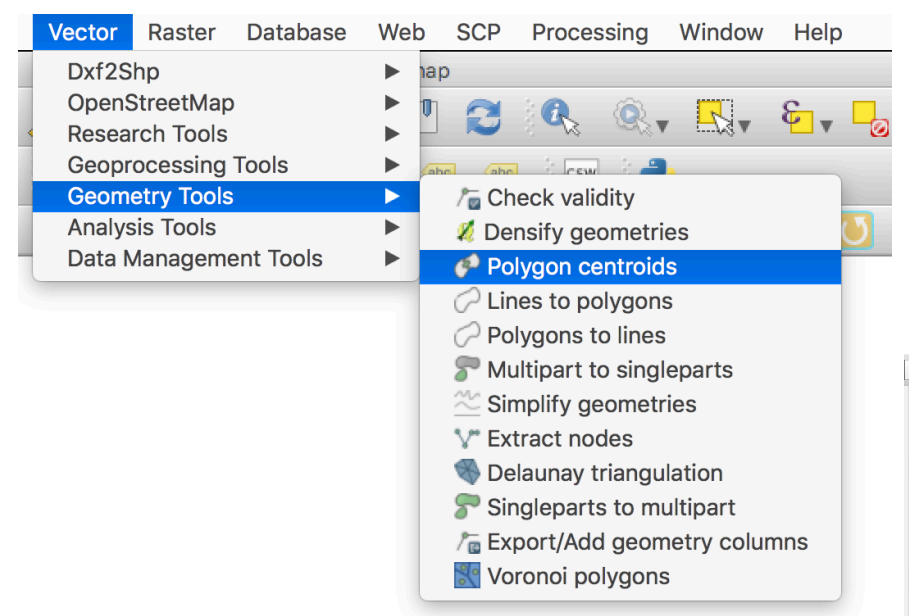

Set the Batch up in a similar way to the polygon, but instead use KML as the output file type.

TADA!

You can now collect your KML Files from your file

browser and use them for iOS GPS apps, point data for programs (Specifically Google Earth),

etc.

-Jess

Navigate to Vector, Geometery Tools, Polygon Centroids. Enter Batch and set the input file type to SHP. This way you can select only the parts of the shapefile you want (not the metadata!)

| lame                            | Date Modified    | ✓ Size |
|---------------------------------|------------------|--------|
|                                 | Today at 5-25 AM | 108 by |
| UntitledFull_6 BTBW BO-A.dbf    | Today at 5-25 AM | 408 by |
| UntitledFull_6 BTDW BO_A ani    | Today at 5:25 AM | 143 by |
| UntitledFull_6 BTBW BO-A.qbj    | Today at 5:25 AM | 257 by |
| V OntitledFull_6 BTBW BO-A.shp  | Today at 5:25 AM | 208 by |
| UntitledFull_6_BTBW_BrABrO_pri  | Today at 5:25 AM | 142 by |
| UntitledFull_6_RTRW_BrABrO_gai  | Today at 5:25 AM | 257 by |
| UntitledFull_6_RTRW_R_RA_dbf    | Today at 5:25 AM | 207 by |
| DistilledFull_6 BTBW B-RA.ubi   | Today at 5:25 AM | 400 by |
| UntitledFull_6 BTBW B-RA.prj    | Today at 5:25 AM | 257 b  |
| IntitledFull 6 BTBW B-RA sho    | Today at 5:25 AM | 300 by |
| UntitledFull 6 BTBW B-RA.shx    | Today at 5:25 AM | 108 by |
| UntitledFull 6 BTBW B-OA.dbf    | Today at 5:25 AM | 468 by |
| UntitledFull 6 BTBW B-OA.pri    | Today at 5:25 AM | 143 by |
| UntitledFull_6 BTBW B-OA.gpj    | Today at 5:25 AM | 257 by |
| UntitledFull_6 BTBW B-OA.shp    | Today at 5:25 AM | 300 by |
| UntitledFull_6 BTBW B-OA.shx    | Today at 5:25 AM | 108 by |
| UntitledFull_6 BTBW B-KA.dbf    | Today at 5:25 AM | 468 by |
| UntitledFull_6 BTBW B-KA.prj    | Today at 5:25 AM | 143 by |
| UntitledFull_6 BTBW B-KA.qpj    | Today at 5:25 AM | 257 by |
| 😵 UntitledFull_6 BTBW B-KA.shp  | Today at 5:25 AM | 316 by |
| UntitledFull_6 BTBW B-KA.shx    | Today at 5:25 AM | 108 by |
| Files of type: SHP files(*.shp) | 0                |        |
|                                 |                  |        |